## 附件 2

# "两员"考核用户手册

### 一、考生考核报名

1. 考生通过综合服务平台进行考生报名,首先完成综合服务平台注册;

1) 打开火狐浏览器, 输入网址: <u>https://csp.msa.gov.cn</u>或

https://cspur.msa.gov.cn

2) 进入如下页面,点击"用户注册"按钮。

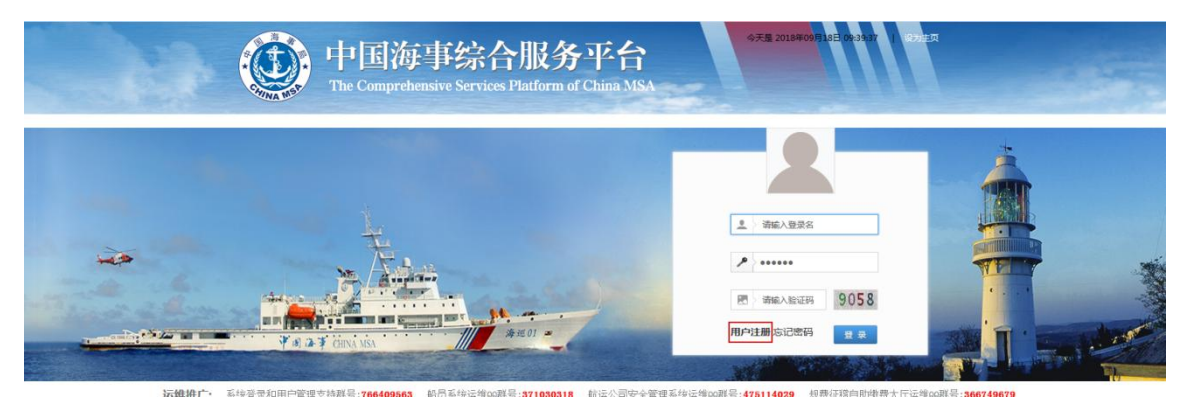

3)进入海事综合服务平台用户注册页面,点击自然人用户,自然人用户注册界面,注意事项已写在图上,注意所有信息均为必填,且按照顺序填写,如下图。

|                                                                                                    | 用户注册申请                                                                                                    |                                                                                                    |
|----------------------------------------------------------------------------------------------------|----------------------------------------------------------------------------------------------------|----------------------------------------------------------------------------------------------------|
| 机构用户                                                                                                    | 船舶用户                                                                                                    | 自然人用户                                                                                                    |
| (注*)船员注册开户请到海事局<br>通过访问原申报系统快捷开户方<br>(注*)如果您是新船员没有完成<br>息采集操作。                                             | 完成信息采集后开户。在原来十四4<br>式申请帐号。请勿在此申请注册。<br>采集工作,并且您已经在自然人页i                                                                                                    | 个局船员电子申报系统已有帐号的船员,可<br>面进行过注册开户操作,请到海事局完成信                                                                                  |
| 自然人用户注册信息                                                                                                  | 注意                                                                                                    | 意:所有字段都是必填项,请按照顺序填写                                                                                                    |
| 身份证姓名:                                                                                                    | *                                                                                                    | 伏人的身份证上的姓名和身份证号码                                                                                                    |
| 身份证号码:                                                                                                    | *                                                                                                    |                                                                                                    |
| 验证码: 请输入验证                                                                                                 | E码 * 4562                                                                                                    |                                                                                                    |
| 手机号码:                                                                                                    | * 获取验证码                                                                                                    | 输入在用的手机号码,并获取验证码                                                                                                    |
| 短信验证码:                                                                                                    | *                                                                                                    |                                                                                                    |
| 电子邮箱:                                                                                                    | *                                                                                                    | 输入在用的电子邮箱                                                                                                    |
|                                                                                                    | 《中国海事综合服务平台自然人实名》                                                                                                    | 主册协议》                                                                                                    |
| 1. 为保证网上政务服务用<br>统一用户注册和验证是开<br>关系的前提,是今后全臣<br>合服务平台"实名注册用<br>全部内容,同意遵循本机<br>2. 中国海事综合服务平台<br>运寓局了簿籍。"政务职务 | 3户信息的真实性、合法性和有效性,<br>F展"互联网+政务服务"、建立政务服<br>政务服务实现网上"一地注册,各地<br>3户(简称"注册用户")之前,请确<br>30运营管理权归中华人民共和国海事<br>5机均")、阳泽双方通过也国海事/<br>311均", 阳泽双方通过也国海事/<br>311均", 阳泽双方通过也国海事/<br>311均", 田泽双方通过也国海事/<br>1110000000000000000000000000000000000 | 自然人用户注册、验证应采用实名制。<br>《务实施机构和行政相对人线上服务法律<br>互认"的基础。在您成为"中国海事综<br>以您已充分阅读、理解并接受本协议的<br>局所有。本协议是您和中华人民共和国<br>全肥冬亚台西理政冬肥冬事顶过程中的 |
|                                                                                                    | 下一步                                                                                                    |                                                                                                    |

注意:

- 身份证号含有字母 X 的, X 务必大写;
- 验证码务必输入准确,出现"绿色对号"后,方可输入手机号码;如出现"红色叉号",请刷新验证码重新输入;
- 如注册时提示"当前输入非法字符",请更换邮箱再试。
- 综合服务平台 运维 QQ 群号:766409563;运维电话: 4008002036。
- 4) 填写完成,勾选我已阅读并同意,点击"下一步"如下图:

|                                                                                                    | 海事综合服                                                                                                    | 务平台                                                                                          |
|----------------------------------------------------------------------------------------------------|----------------------------------------------------------------------------------------------------|----------------------------------------------------------------------------------------------|
|                                                                                                    | 用户注册申请                                                                                                    |                                                                                              |
| 机构用户                                                                                                    | 船舶用户                                                                                                    | 自然人用户                                                                                        |
| <ul> <li>(注*) 船员注册开户请到海事局<br/>通过访问原申报系统快捷开户方:</li> <li>(注*) 如果您是新船员没有完成<br/>息采集操作。</li> <li>自然人用户注册信息</li> </ul> | 完成信息采集后开户。在原来十四<br>式申请帐号。请勿在此申请注册。<br>采集工作,并且您已经在自然人页                                                     | 个局船员电子申报系统已有帐号的船员,可<br>面进行过注册开户操作,请到海事局完成信                                                   |
| 身份证姓名: 张耀雨                                                                                                    | *                                                                                                    |                                                                                              |
| 身份证号码: <sup>51340119800</sup>                                                                                    | 3250505 *                                                                                                 |                                                                                              |
| 验 证 码: <sup>4562</sup>                                                                                           | * 4562 🥥                                                                                                  |                                                                                              |
| 手机号码: 17854212070                                                                                                | ) <b>*</b> 请在33秒内输入验证                                                                                     | 码                                                                                            |
| 短信验证码: 141815                                                                                                    | *                                                                                                    |                                                                                              |
| 电子邮箱: 17854212070                                                                                                | 0@163.com 🌸                                                                                               |                                                                                              |
| 留时住天闲、田丁第三万<br>类似事件等)及其他非因正<br>务机构不承担责任。由于<br>损失,责任自负。<br>11.政务服务机构后期依<br>分,原则上不再另行签约                            | 《中国海事综合服务平台自然人实名<br>原內(已預不可取力),例如人交、不少<br>政务服务机构过错而造成的认证信息池<br>注册用户向政务服务机构提供错误、<br>照本服务条款及相关法律法规发布的补<br>。 | 注册协议》<br>《、雷山、地震、杰尔、口风、龙仓风蜗<br>世露、丢失、被盗用或被篡改等,政务服<br>不完整、不实信息等致使本人遭受任何<br>卜充规则,均为本协议不可分割的组成部 |
|                                                                                                    |                                                                                                    |                                                                                              |

5)点击下一步后会跳转到设置密码界面,设置要注册的自然人的账户的密码 (注意上方的红字提示信息)。如下图:

| (④) 海事综合服务平台                                     |
|--------------------------------------------------|
| 用户注册申请                                           |
| (注*) 密码最短8位,最长16位 ,必须包含1个数字,必须包含2个英文字母。<br>请填写密码 |
| 输入密码:                                            |
| 再次输入密码:                                          |
|                                                  |
|                                                  |
|                                                  |
| 下一步                                              |

6)填写完成后点击"下一步",会出现以下界面(注:账号即为自然人的身份证号),如下图:

| 🙆 海事综合服务               | 平台 |
|------------------------|----|
| 确认信息提交注册!              |    |
| 姓名:张耀雨                 |    |
| 帐号:513401198003250505  |    |
| 手机号: 17854212070       |    |
| 油箱: 17854212070@qq.com |    |
| 密码: zz03250505         |    |
| 上一步         提交注册       |    |

7) 点击上图的提交注册,出现以下提示,即为注册成功,如下图:

| 😟 海事综合服务平台             | È |
|------------------------|---|
| 确认信息提交注册!              |   |
| 姓名:张耀雨                 |   |
| 帐号:513401198003250505  |   |
| 手机号: 17854212070       |   |
| 油箱: 17854212070@qq.com |   |
| 密码: zz03250505         |   |
| 提示信息                   |   |
| 注册成功                   |   |
| 确定                     |   |
|                        |   |

2. 输入综合服务平台网址: <u>http://csp.msa.gov.cn</u>, 输入**考生注册**的账户和密码, 登录综合服务平台, 如下图:

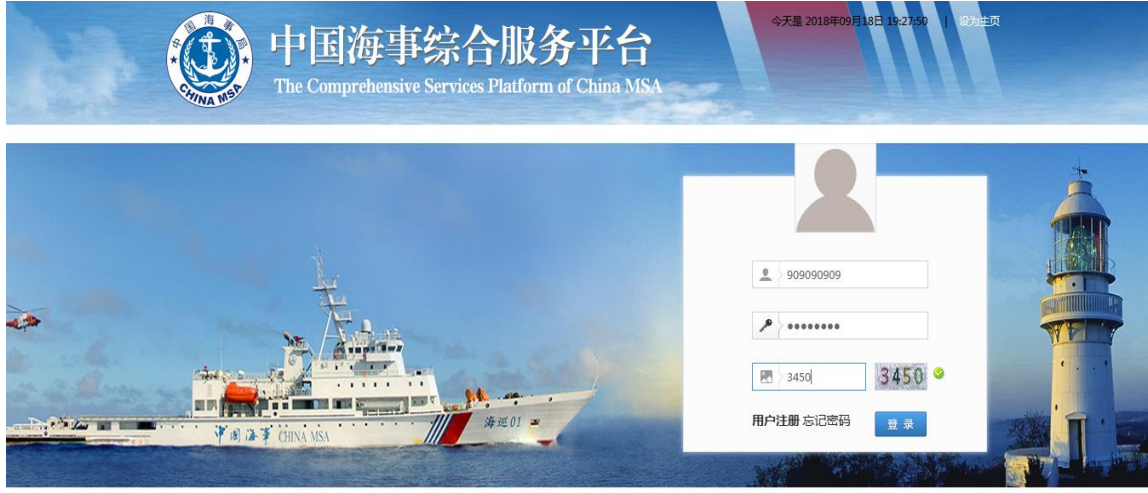

运生推广:系统医录和用户管理支持群号:766409563 船员系统运输00群号;371030318 航运公司安全管理系统运输00群号;475114029 规模征稽自助缴费大厅运输00群号;366749679

2. 登录后点击行政综合下的两员考试报名平台,如下图:

| The Comp                                                                                                    | chensive Services Platform | of China MSA |  |
|----------------------------------------------------------------------------------------------------|----------------------------|--------------|--|
| 015 0866                                                                                                    | <b>666/2</b> 段 - 84/22後    |              |  |
| R上中<br>全然の可知事なみ<br>年上の現象者<br>全然<br>本学の同語者なみ<br>にの現象者<br>にの現象者<br>にの現象者<br>の<br>たの<br>の<br>たの<br>の<br>の<br>の<br>の<br>の<br>の<br>の<br>の<br>の<br>の<br>の<br>の<br>の | 两员考                        | 试报名平台        |  |
|                                                                                                    |                            |              |  |
|                                                                                                    |                            |              |  |

两员考试报名平台即危险货物水路运输从业人员考核平台;

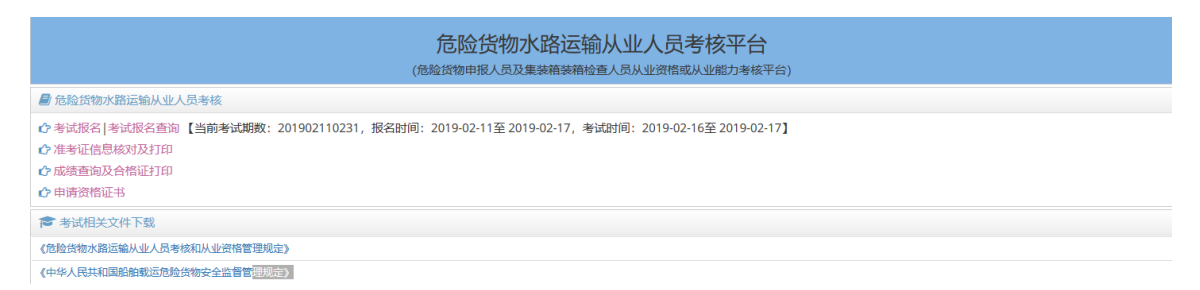

3. 进入**危险货物水路运输从业人员考核平台**后,点击"考试报名",就会出现

以下界面,仔细阅读**考试须知**如下图:

|                                                        |                                                                                                    | 合脸性物水胶云榆川                                                                                       | 业人具夹核亚会                                           |                   |  |
|--------------------------------------------------------|----------------------------------------------------------------------------------------------------|-------------------------------------------------------------------------------------------------|---------------------------------------------------|-------------------|--|
|                                                        | 考试报名查询                                                                                                    |                                                                                                 |                                                   | ×                 |  |
| ■ 危险货物水路运输从业人员考核<br>◆考试报名 計 就报名查询 【当前考<br>介 准考证信息核对及打印 | 1 报名须知                                                                                                    | 2 报名信息                                                                                          | 3                                                 | 4 详细信息            |  |
| <ul> <li></li></ul>                                    | 一、请核对准考证上的姓名、身份证号、考核期次、<br>、考生在考试开始前30分钟开始入场;考试正式;<br>三、考生凭准考试开始前30分钟开始入场;考试正式;<br>三、考生凭准考供量徽的品密到地场,考场对考试期,<br>五、考生在进入考场前必须彻底关闭手机,电脑等非 | 考核类型及科目、考点等信息,如有<br>始后,迟到的考生不允许进入考场射<br>各科目的考试试室、座位号参加考试<br>医失的个人物品不承担任何责任。<br>子设备,在整个考试过程中,手机得 | 差错请在考核前及时向报名的海事机构查讨<br>如考试。<br>。<br>电子设备不允许打开或使用。 | 甸更改。              |  |
| 《中华人民共和国船舶载运危险货物安全》                                    | 六、考生必须必须严格遵守考场纪律,自觉服从监 <sup>。</sup><br>秩序。                                                                                             | 5 员等考试工作人员管理,不得以任何                                                                              | 理由妨碍监考员等考试工作人员履行职责                                | ,不得扰乱考场及其他考试工作地点的 |  |
|                                                        |                                                                                                    | €上─歩                                                                                            | 下—步 🗲                                             |                   |  |
|                                                        |                                                                                                    |                                                                                                 |                                                   |                   |  |
|                                                        |                                                                                                    |                                                                                                 |                                                   |                   |  |
|                                                        |                                                                                                    |                                                                                                 |                                                   |                   |  |
|                                                        |                                                                                                    |                                                                                                 |                                                   |                   |  |

4.点击图中的下一步,按要求填写的所有信息(\*为必填项),填写完成并保

#### 存后,最后点击"提交",完成考试报名。如下图:

|                  |                | <del>[</del>                                                                     | RACE-Mark BA             | テ始は小人早ま            | ≤☆五      | <u>7</u> |          |   |
|------------------|----------------|----------------------------------------------------------------------------------|--------------------------|--------------------|----------|----------|----------|---|
|                  | 考试报名查询         |                                                                                  |                          |                    |          |          |          | × |
|                  | 0              |                                                                                  |                          |                    | <u> </u> |          |          |   |
| ●考试报名 考试报名查询【当前考 | 「お名の           | 7411                                                                             | 接名信息                     |                    | 佐照片      |          | 送細信息     |   |
|                  |                |                                                                                  | 200 H 1992               | 基本信息               |          |          | 1 COLUMN |   |
|                  | 考试期数*          | 201902110231                                                                     | 报名机构*                    | 江苏海事局              | *        | 报考考区*    | 江苏南京     | - |
|                  | 姓名*            | 李四                                                                               | 身份证号*                    | 370827222201182222 |          | 性别       | ● 男 ◎    | 女 |
|                  | 手机号码*          | 1520000000                                                                       | 电子邮箱                     |                    |          | 住址       |          |   |
|                  | 备注             |                                                                                  |                          |                    |          |          |          |   |
|                  | 身份证复印件         | Chrysanthemum.jpg                                                                |                          |                    |          | 亚选       | *        |   |
|                  | (大小不超过3M)*     |                                                                                  |                          | 据去到日信自             |          |          |          |   |
|                  | 报考类型*          | ■危险货物申报人员                                                                        | ■危险货物集                   |                    |          | 1        |          |   |
|                  | 科目类型(申报员)<br>* | <ul> <li>□包装危险货物申报人员(考)</li> <li>□固体散装危险货物申报人员</li> <li>□散装液体危险货物申报人员</li> </ul> | 试科目)<br>(考试科目)<br>(考试科目) |                    |          |          |          |   |
|                  | 科目类型(装稿员)<br>* | <ul> <li>危险货物集装箱装箱检查人</li> </ul>                                                 | .员(考试科目)                 |                    |          |          |          |   |
|                  | 报考说明           | 请报名后,与报考机构确认报名信息                                                                 | 1:并及时打印准考证等              |                    |          |          |          |   |
|                  |                |                                                                                  | €Ŀ                       | ᆕ᠊᠊᠊᠊᠊ᡃᡃ᠊᠊᠊ᢣ       |          |          |          |   |
|                  |                |                                                                                  |                          |                    |          |          |          |   |
|                  |                |                                                                                  |                          |                    |          |          |          |   |
|                  |                | 合                                                                                | 除住物水胶                    | 完論は東京              | ≤★支示     |          |          |   |
|                  | 考试报名查询         |                                                                                  |                          |                    |          |          |          | × |

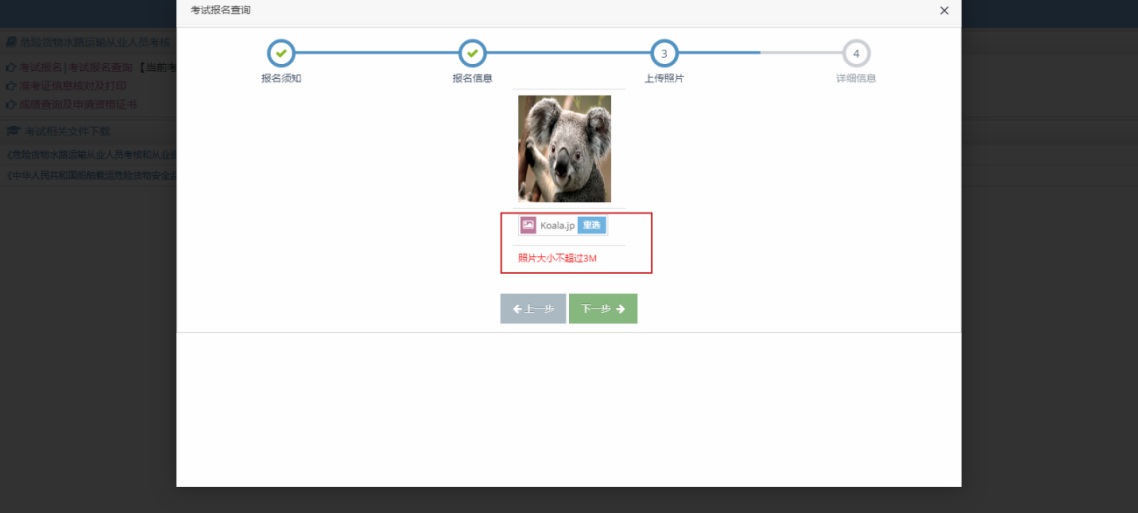

|                     | 考试报名查询 | ŧ                                          | a de la facilita a              | eeste link i                                   | 老校市  | 4    |       | × |  |
|---------------------|--------|--------------------------------------------|---------------------------------|------------------------------------------------|------|------|-------|---|--|
| D SUMPONDERLY AN ST |        |                                            | 革                               | 本信息                                            |      |      |       | • |  |
| 心 考试报名  考试报名重称【当前考  | 考试期数   | 201902110231                               | 报备机构                            | 江苏海事局                                          | 报考考区 | 江苏南京 | A has |   |  |
| ● 准备证信息运行及打印        | 姓名     | 李四                                         | 身份证号                            | 370827222201182222                             | 性別   | 勇    | 11 8  |   |  |
| C 运动会问及中国省临社书       | 手机号码   | 15200000000                                | 电子邮箱                            |                                                | 住址   |      | A QSL |   |  |
| 《推输的物质器运输从业人员考虑和从业务 | 备注     |                                            |                                 |                                                |      |      | 1     |   |  |
| 《中华人民共和国的教室管理》的原始。  | 身份证复印件 |                                            |                                 |                                                |      |      |       |   |  |
|                     |        |                                            | 报考                              | 科目信息                                           |      |      |       |   |  |
|                     | 报考类型   | 國危险货物申报人员                                  | 《危险货物                           | 的集装箱装箱检查人员                                     |      |      |       |   |  |
|                     | 申报员科目  | 《包装危险货物申报人员<br>》固体散装危险货物申报<br>《散装液体危险货物申报》 | l(考试科目)<br> 人员(考试科目<br> 人员(考试科目 | )                                              |      |      |       |   |  |
|                     | 装箱员类别  | 愈 危险货物集装箱装箱                                | <u>俭</u> 直人员(考试和                | 4目)                                            |      |      |       |   |  |
|                     |        |                                            |                                 | <b>€</b> 上──────────────────────────────────── |      |      |       | - |  |

| *                                                                                                    | 试报名查询                                                                                                    | ÷                                   | - 11公子经济有17                                                                                                    | 化酸钾酸甘油水            | - 老拉亚                   | 4 | >   |   |  |
|----------------------------------------------------------------------------------------------------|----------------------------------------------------------------------------------------------------|-------------------------------------|----------------------------------------------------------------------------------------------------|--------------------|-------------------------|---|-----|---|--|
| ₽ 经局部收益的运输从业人都非常                                                                                                    |                                                                                                    |                                     | 至                                                                                                    | 本信息                |                         |   |     | • |  |
| · 中式版名   考试版名面向 【当前书                                                                                                    | 考试副数                                                                                                    | 201902110231                        | 正本法       下         10231       現名以以       江芳海尋局       班号安区       江芳湾市         10000       地子部場       田子 田田       田田       日本         0000       地子部場       田子 田田       日本       日本         0000       地子部場       田子 田田       日本       日本         0000       地子部場       日本       日本       日本         0000       地子部場       日本       日本       日本         0000       地子部場       日本       日本       日本         0000       地子部場       日本       日本       日本         0000       地子部       日本       日本       日本         0000       地子部       日本       日本       日本         0000       地子部       日本       日本       日本         0000       地子部       日本       日本       日本         0000       地子部       日本       日本       日本         0000       地子部       日本       日本       日本         0000       地子部       日本       日本       日本         0000       地子部       日本       日本       日本         0000       地子部       日本       日本       日本         0000       田子部 |                    |                         |   |     |   |  |
| 10 法未证法用 (2017)3170<br>A 10 (2017)31 (2017)31 ( | 姓名                                                                                                    | 李四                                  | 身份证券                                                                                                    | 370827222201182222 | 性別                      | 勇 | 1 8 |   |  |
| · 本注册为中的可能是书                                                                                                    | 手机号码                                                                                                    | 15200000000                         | 电子邮箱                                                                                                    |                    | 住址                      |   |     |   |  |
| 《特别的的水器运输从业人员申缩和从业品                                                                                                    | Attraction       x         State       X         Attraction       Attraction         Attraction       Attraction <td></td> |                                     |                                                                                                    |                    |                         |   |     |   |  |
|                                                                                                    | 身份证复印件                                                                                                    |                                     | 信息<br>(ご) 报名(                                                                                                    | 成功,请等待报专机构进行信      | ×<br>思确认!<br><b>确</b> 定 |   |     |   |  |
|                                                                                                    | 报考类型                                                                                                    | 》危险货物申报人员                           | 2.危险货物                                                                                                    | 的集装箱装箱检查人员         |                         |   |     |   |  |
|                                                                                                    | 申报员科目                                                                                                    | ✓包装危险货物申报人员 ✓固体散装危险货物申报 ✓固体散装危险货物申报 | (考试科目)<br>人员(考试科目<br>人员(考试科目                                                                                                    | )                  |                         |   |     |   |  |
|                                                                                                    | 装箱员类别                                                                                                    | 危险货物集装箱装箱                           | 金重人员(考试和                                                                                                    | 4目)                |                         |   |     |   |  |
|                                                                                                    |                                                                                                    |                                     |                                                                                                    | ←上一歩 提交→           |                         |   |     |   |  |

5. 点击报名平台中"考试报名查询"链接,查看报名信息,海事机构未确认 报名信息前考生可对报名信息进行修改或删除,海事机构确认考试报名信息后考 生可查看确认结果及确认意见等,如下图:

|                            |       |                    | <del>在</del> 1公地m-1                                                         | (敗;云論)       |      | 米核マム                |      |      |    |   |  |
|----------------------------|-------|--------------------|-----------------------------------------------------------------------------|--------------|------|---------------------|------|------|----|---|--|
|                            | 考试报名查 | 间                  |                                                                             |              |      |                     |      |      |    | × |  |
| 📕 危险货物水路运输从业人员考核           | 查询条件  |                    |                                                                             |              |      |                     |      |      |    | ^ |  |
| ●考试报名 考试报名查询【当前#           |       | 身份证号: 3424         | 372                                                                         | <b>2</b> ,查询 |      |                     |      |      |    |   |  |
| ○ 准考证信息核对及打印 ○ 成绩查询及申请资格证书 | 考试报名信 | 息                  |                                                                             |              |      |                     |      |      |    | ^ |  |
| 考试相关文件下载                   | 姓名    | 身份证号               | 考试科目                                                                        | 报考机构         | 所属地区 | 报名时间                | 确认状态 | 确认意见 | 操作 |   |  |
| 《危险货物水路运输从业人员考核和从业社        | 李四    | 3424 <b>000</b> 37 | 包装危险货物申报人员考试科目<br>固体散装危险货物申报人员考试科目<br>散装液体危险货物申报人员考试科目<br>资防货物集装箱装箱涂着从号考试科目 | 上海海事局        | 上海   | 2019-02-15 15:07:46 | 确认通过 |      | 查看 |   |  |
|                            |       |                    |                                                                             |              |      |                     |      |      |    |   |  |

### 二、考生打印准考证

 1.在海事局考核报名确认通过,考核考务安排之后才能打印准考证。可在考试报名查询中查看考试报名确认状态。在危险货物水路运输从业人员考核平台, 点击"准考证信息核对及打印"弹出准考证打印窗口,如下图:

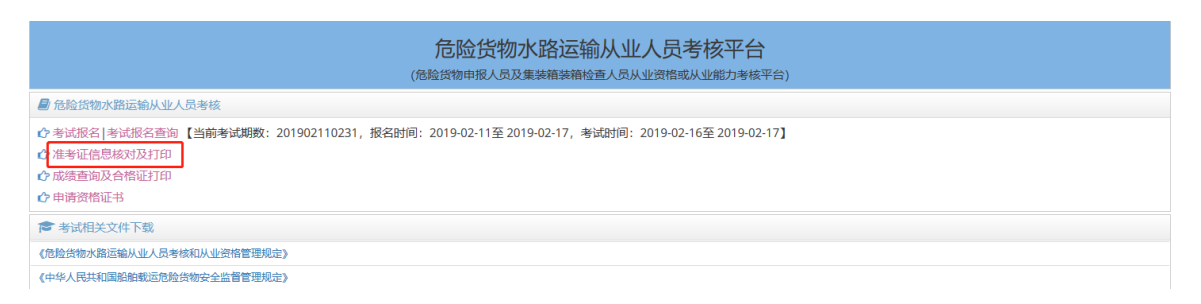

2、输入身份证查询准考证信息,点击查询按钮查询转考证信息,点击打印按 钮打印准考证,如下图:

|                                                                                                    |                                               | 在这些标志的                            |       | 対応する |       |         |   |  |
|----------------------------------------------------------------------------------------------------|-----------------------------------------------|-----------------------------------|-------|------|-------|---------|---|--|
|                                                                                                    | 准考证信息核对及打印                                    |                                   |       |      |       |         | × |  |
| 自給指物水路运输从业人员专机。                                                                                                    | 请输入身份证号*:                                     | 33 查询                             |       |      |       |         |   |  |
| 心 考试服名 (考试服名资源 【当前考试期数                                                                                                    |                                               |                                   | 准考证   |      |       |         |   |  |
| 合语考证信息核对及打印                                                                                                    | 考核期次: 2019021                                 | 10231                             |       |      | 121.1 |         |   |  |
| C and second since it                                                                                                    | 准考证号:2019021                                  | 10231010002                       |       |      | 121   | 1111111 |   |  |
| (在設計相次路回線从小人员要將和从小台線管理)                                                                                                    | 考生姓名:张三                                       |                                   |       |      | 195   |         |   |  |
| (中华人民共和国招腔戰至危险自然安全监督管理)                                                                                                    | 身份证号:                                         |                                   |       |      | 100   |         |   |  |
|                                                                                                    | 性别:男                                          |                                   |       |      | 3.64  |         |   |  |
|                                                                                                    | 联聚电话:1516889                                  | 5361                              |       |      |       | -       |   |  |
|                                                                                                    | 考试科目                                          | 考试时间                              | 考场    | 场次   | 座位号   | 考场地址    |   |  |
|                                                                                                    | 包装危险货物申报<br>人员考试科目                            | 2019-02-15 00:00至2019-02-15 00:00 | 长乐交通局 | 1    | 1     |         |   |  |
|                                                                                                    |                                               | '                                 | ●打印   |      |       |         |   |  |
| 中华人民共和国海事局。<br>准 5<br>准考证号: 201902110231010002                                                                                                    | 2018年两员从业资格考核<br>考 证                          | ž                                 |       |      |       |         |   |  |
| 姓 名:张三 性别:男<br>身份证号:131181198903171733<br>考核期次:201902110231                                                                                                    | · · · · · · · · · · · · · · · · · · ·         |                                   |       |      |       |         |   |  |
| 考核类型及科目:                                                                                                    |                                               |                                   |       |      |       |         |   |  |
| □ 装箱检査员(集装箱装箱)                                                                                                    | )                                             |                                   |       |      |       |         |   |  |
| ☑ 申报人员(☑ 包装 □散                                                                                                    | 装液体 □散装固体)                                    |                                   |       |      |       |         |   |  |
| 考 点 (地址):                                                                                                    |                                               |                                   |       |      |       |         |   |  |
| 《考生                                                                                                    | 注意事项》                                         |                                   |       |      |       |         |   |  |
| 考试日期         考试时间           2019-02-15         00:00-00:00         包装:           一、请核对准考证上的姓名、身份证号、考核         请在考试前及时向报名的海事机构查询更思         C, 优准专证和身份证参加考核, 执一不可。         C, 优准专证和身份证参加考核, 执一不可。           二、考询证券指带蓝、限墨水的钢笔试签字笔。         *         参加         *         *         *         *         *         *         *         *         *         *         *         *         *         *         *         *         *         *         *         *         *         *         *         *         *         *         *         *         *         *         *         *         *         *         *         *         *         *         *         *         *         *         *         *         *         *         *         *         *         *         *         *         *         *         *         *         *         *         *         *         *         *         *         *         *         *         *         *         *         *         *         *         *         *         *         *         *         *         *         *         *         *         *         *         * | 考试科目<br>危险贷物申报人员考试科目<br>期次、考核类型及科目、考点等信<br>效。 | <b>考场号</b><br>现场安排<br>息,如有差错      |       |      |       |         |   |  |
|                                                                                                    |                                               |                                   |       |      |       |         |   |  |

随后,按照准考证中的考务信息参加考试。

# 三、合格证明发放

1、已通过两员考试的考生可通过危险货物水路运输从业人员考核平台点击"成绩查询及合格证打印"链接进行合格证打印,如下图:

| 危险货物水路运输从业人员考核平台<br>(危险货物申报人员及集装箱装备检查人员从业资格或从业能力考核平台)                                                                                                    |                                 |                    |              |   |                  |        |     |      |       |  |
|----------------------------------------------------------------------------------------------------|---------------------------------|--------------------|--------------|---|------------------|--------|-----|------|-------|--|
| ■ 危险货物水路运输从业人员考核                                                                                                    |                                 |                    |              |   |                  |        |     |      |       |  |
| <ul> <li>◆ 考试报名   考试报名查询 【当前考试期数: 201902110231, 报名时间: 2019-02-11至 2019-02-17, 考试时间: 2019-02-16至 2019-02-17】</li> <li>⑦ 准等证信息核对及打印</li> <li>⑦ 成语查询及合格证打印</li> <li>⑦ 申请资格证书</li> <li>⑦ 考试相关文件下载</li> </ul>                                                                                                    |                                 |                    |              |   |                  |        |     |      |       |  |
| (危险贫效水器运输从业人员考核和从业员带管理规定)<br>(中华人民共和国船舶载运危险贫物安全监督管理规定)                                                                                                    |                                 |                    |              |   |                  |        |     |      |       |  |
| 任考证亏                                                                                                    | 展考证号 身份证号 131181198903171733 目前 |                    |              |   |                  |        |     |      |       |  |
| 成绩 // 100 / 100 / 1 |                                 |                    |              |   |                  |        |     |      |       |  |
| גענאטינו צי                                                                                                    | 12.2 M. 2                       | 2 THURS            | XIII         |   | 考试科目             |        | 成绩  | 打印标志 | 合格证打印 |  |
|                                                                                                    |                                 |                    |              |   | 危险货物集装箱装箱检查      | 人员考试科目 | 90  |      |       |  |
| 201902110231                                                                                                    | 201902110231010002              | 131181198903171733 | 3 <u>*</u> E | 三 | 散装液体危险货物申报人员考试科目 |        | 已打印 | Ð    |       |  |
|                                                                                                    |                                 |                    |              |   | 包装危险货物申报人员       | 考试科目   | 90  |      |       |  |
|                                                                                                    |                                 |                    |              |   | 固体散装危险货物申报人      | 员考试科目  | 60  |      |       |  |

点击打印按钮打印合格证:

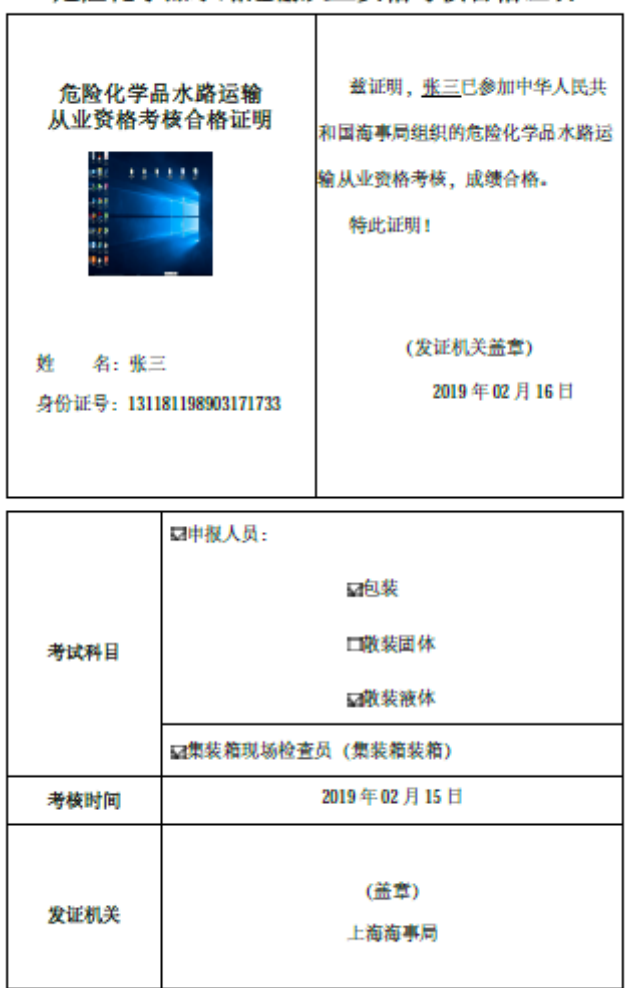

危险化学品水路运输从业资格考核合格证明

### 四、资格证申请

 1、考生合格证打印完成后,考生可通过"危险货物水路运输从业人员考核平 台"申请资格证书;

| 危险货物水路运输从业人员考核平台<br>(危险货物申报人员及集装箱装箱检查人员从业资格或从业能力考核平台)                                                                                                    |
|----------------------------------------------------------------------------------------------------|
| ■ 危险货物水路运输从业人员考核                                                                                                    |
| <ul> <li>○考试报名   考试报名查询 【当前考试期数: 201902110231, 报名时间: 2019-02-11至 2019-02-17, 考试时间: 2019-02-16至 2019-02-17】</li> <li>○/在装面包及合格证打印</li> <li>○/在装面包及合格证打印</li> <li>○/中游资格证书</li> </ul> |
| 會考試相关文件下载                                                                                                    |
| 《危险货物水路运输从业人员考核和从业资销管理规定》                                                                                                    |
| 《中华人民共和国崩散報运营检查》物会上留管理规定》                                                                                                    |

2、输入准考证号或身份证号点击查询按钮查询资格证申请记录,资格证申请 需海事确认,资格证确认状态及确认意见可在列表中查看;点击资格证申请链接

#### 可进入资格证申请界面:

| 査询条件                       |                                               |                |       |    |                                                         |     |      |       |  |  |
|----------------------------|-----------------------------------------------|----------------|-------|----|---------------------------------------------------------|-----|------|-------|--|--|
| 准考证号                       | <b>身份证号</b> 131181198903171733 <b>智道師 今近回</b> |                |       |    |                                                         |     |      |       |  |  |
| 资格证书申请列表                   |                                               |                |       |    |                                                         |     |      |       |  |  |
| 考试期数                       | 准考证号                                          | 身份证号           |       | 姓名 | 科目                                                      | 状态  | 确认意见 | 操作    |  |  |
| 201902110231               | 201902110231010002                            | 13118119890317 | 71733 | 张三 | 包装危险货物申报人员考试科目<br>散装液体危险货物申报人员考试科目<br>危险货物集装箱装箱检查人员考试科目 | 待申请 | [    | 申请资格证 |  |  |
| 201901228526               | 2019012285261311811989031717<br>33            | 13118119890317 | 71733 | 张三 | 包装危险货物申报人员考试科目                                          | 待申请 |      | 申请资格证 |  |  |
| 《 《 ↓ 1 共1页 》 10 ▼ 1-2 共2余 |                                               |                |       |    |                                                         |     |      |       |  |  |

3、资格证申请界面填写资格证申请信息,提交后等待海事确认;如下图:

| 查询条件         |                 |       |                 |                  |    |             |        |                    |    |  |  |
|--------------|-----------------|-------|-----------------|------------------|----|-------------|--------|--------------------|----|--|--|
| 准考证号         |                 |       |                 |                  |    |             |        |                    |    |  |  |
| 资格证书申请列制     |                 |       |                 |                  |    |             |        |                    |    |  |  |
| 考试期数         |                 |       |                 |                  |    |             |        |                    |    |  |  |
| 201902110231 | 201902110       | 申请资格证 |                 |                  |    | 包装危险货物申报人员考 | 试科目    |                    | ×  |  |  |
| 201901228526 | 201901228<br>33 | 考试期数  | <b>t: *</b> 201 | 1902110231       |    | 准考          | 证编号: * | 201902110231010002 |    |  |  |
|              |                 | 身份证书  | : * 131         | 1181198903171733 |    |             | 姓名: *  | 张三                 |    |  |  |
|              |                 | 实习证   | 明: 🗅            | 请上传文件            | 选择 | 体           | 检证明: * | ▲ 请上传文件            | 选择 |  |  |
|              |                 |       |                 |                  | I  | <b>四</b> 提交 |        |                    |    |  |  |
|              |                 |       |                 |                  |    |             |        |                    |    |  |  |
|              |                 |       |                 |                  |    |             |        |                    |    |  |  |
|              |                 |       |                 |                  |    |             |        |                    |    |  |  |
|              |                 |       |                 |                  |    |             |        |                    |    |  |  |
|              |                 |       |                 |                  |    |             |        |                    |    |  |  |

4、打印资格证书,资格证书由海事人员打印,考生通过危险货物水路运输从 业人员考核平台申请资格证书功能关注资格证申请确认状态,如确认通过可到海 事部门领取资格证;

|                     | 社友          | ан —                 | ~~ 미          |     |  |  |
|---------------------|-------------|----------------------|---------------|-----|--|--|
| 危险化学品水路运输<br>从业资格证书 | 」<br>身份号码   | 3月日 1311811989031717 |               |     |  |  |
|                     | 出生日期        |                      |               |     |  |  |
| 222                 | 资格类型        | 申报员 检查员              |               |     |  |  |
| 证书编号: D021111       | 发           |                      |               |     |  |  |
|                     | 证<br>机<br>关 |                      |               |     |  |  |
|                     |             | (皇<br>发证日期 201       | έ章)<br>19年02月 | 17日 |  |  |

#### 准予从事的作业类型

| 包装 | 散装固体 | 散装液体 | 装箱检查员 |  |  |
|----|------|------|-------|--|--|
| 是  | 否    | 是    | 是     |  |  |